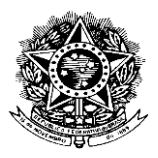

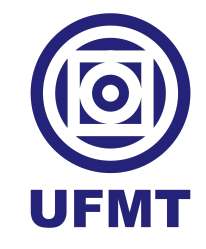

# Tutorial para Assinatura do TERMO DE ADESÃO AO ACOMPANHAMENTO ACADÊMICO

1. Acesse o SEI EXTERNO UFMT e faça login com seus dados.

| UNIVERSIDADE FEDERAL DE MATO GROSSO |   |                                                      |  |  |  |
|-------------------------------------|---|------------------------------------------------------|--|--|--|
| Sistema Eletrônico de Informações   |   |                                                      |  |  |  |
|                                     |   |                                                      |  |  |  |
|                                     |   |                                                      |  |  |  |
|                                     |   |                                                      |  |  |  |
|                                     |   | <b>Sel</b>                                           |  |  |  |
|                                     |   |                                                      |  |  |  |
|                                     | 4 | Acesso para Usuarios Externos                        |  |  |  |
|                                     | • | E-mail                                               |  |  |  |
|                                     |   |                                                      |  |  |  |
|                                     |   | Senha                                                |  |  |  |
|                                     |   | ENTRAR                                               |  |  |  |
|                                     |   |                                                      |  |  |  |
|                                     |   | Clique aqui para se cadastrar<br>Esqueci minha senha |  |  |  |
|                                     |   |                                                      |  |  |  |

2. Clique em MENU, conforme a imagem abaixo.

| UNIVERSIDADE FEDERAL DE MATO | ) GROSSO                     |      |           |                   | Menu _           |
|------------------------------|------------------------------|------|-----------|-------------------|------------------|
| Controle de Ac               | essos Externos               |      |           |                   |                  |
| /er expirados                |                              |      |           |                   |                  |
|                              |                              |      | Lista d   | e Acessos Externo | s (10 registros) |
| Processo                     | Documento para<br>Assinatura | Тіро | Liberação | Validade          | Ações            |
|                              |                              |      |           |                   |                  |
|                              |                              |      |           |                   |                  |
|                              |                              |      |           |                   |                  |
|                              |                              |      |           |                   |                  |
|                              |                              |      |           |                   |                  |

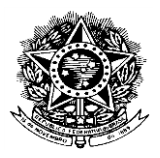

**3.** Nesta tela clique em *Peticionamento* e em seguida em *Processo Novo,* conforme a imagem abaixo.

| UNIVERSIDADE FEDERAL DE MATO G                                     | ROSSO       |                              |      |                 |                 |             |                  |
|--------------------------------------------------------------------|-------------|------------------------------|------|-----------------|-----------------|-------------|------------------|
| <b>Sel.</b> 4.0.11                                                 |             |                              |      |                 |                 | Menu        | ር ወ              |
| Controle de Acessos<br>Externos<br>Alterar Senha<br>Peticionamento | Controle de | e Acessos Exte               | rnos | l ista de Aress | sos Externos (1 | Ω registro  | ۵<br>۲           |
| Processo Novo                                                      |             |                              |      | Elsta de Aces.  | SOS Externos (1 | o registro. | , <del>,</del> , |
| Recibos Eletrônicos de                                             | Processo    | Documento para<br>Assinatura | Тіро | Liberação       | Validade        | Ações       | IJ               |
| 11000000                                                           |             |                              |      |                 |                 |             | - 1              |
| Intimações Eletrônicas                                             |             |                              |      |                 |                 |             |                  |
|                                                                    |             |                              |      |                 |                 |             |                  |
|                                                                    |             |                              |      |                 |                 |             |                  |
|                                                                    |             |                              |      |                 |                 |             |                  |
|                                                                    |             |                              |      |                 |                 |             |                  |
|                                                                    |             |                              |      |                 |                 |             |                  |
|                                                                    |             |                              |      |                 |                 |             |                  |
|                                                                    |             |                              |      |                 |                 |             |                  |

 No campo <u>Tipo de Processo</u> escreva acompanhamento acadêmico, que aparecerão as opções de processos SEI listadas na imagem abaixo. O/A estudante o tipo de processo SEI destacado abaixo.

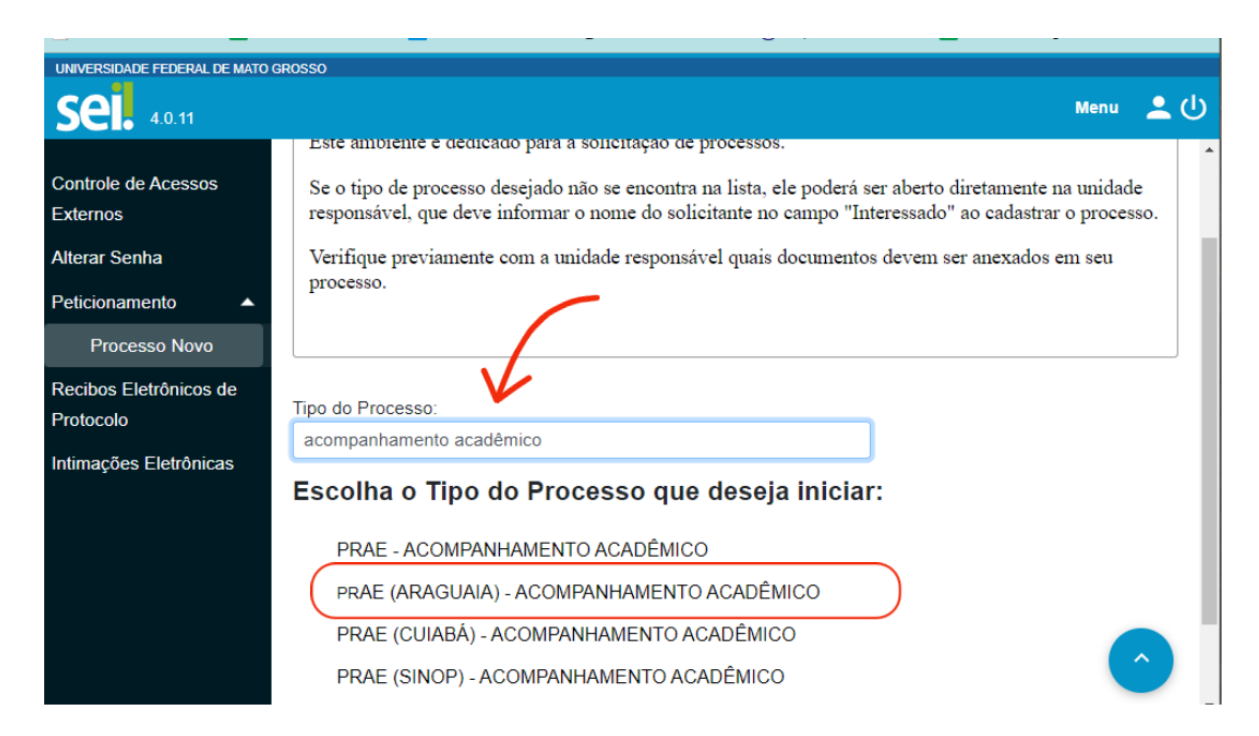

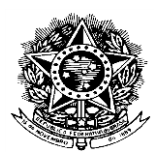

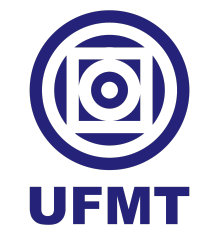

 No campo Especificação digite seu no NOME e a frase acompanhamento acadêmico.
 O/A estudante deverá preencher o documento Termo de Adesão ao Acompanhamento Acadêmico. Para acessá-lo, deverá clicar no documento ilustrado na imagem abaixo

| UNIVERSIDADE FEDERAL DE MATO GROSSO                                                                                             |                                                                                                    |
|----------------------------------------------------------------------------------------------------|----------------------------------------------------------------------------------------------------|
| Sel. 40.11                                                                                                    | Menu 👱                                                                                                    |
| Controle de Acessos Externos<br>Alterar Senha<br>Peticionamento •<br>Recibos Eletrônicos de Protocolo<br>Intimações Eletrônicas | Peticionar       Votar         Tipo de Processo:         Orientações sobre o Tipo de Processo         A necessidade de adesão de atoms estudantes, cadastrados e assistidos pela Assistência Estudantil, ao Programa de Acompanhamento Acadêmico, a partir do Edital de Renovação de vínculo com o programa de Assistência Estudantil         Formulário d. Véricionamento         Especificação (resumo limitado a 100 caracteres):         Nome + Acompanhamento         Interessado: ? |
|                                                                                                    | Documentos         Os documentos devem ser carregados abaixo, sendo de sua exclusiva responsabilidade a conformidade entre os dados informados e os documentos. Os Níveis de Acesso que forem indicados abaixo estarão condicionados à análise por servidor público, que poderá alterá-los a qualquer momento sem necessidade de prévio aviso.         Documento Principal:                                                                                                    |

6. O/A estudante deverá preencher o formulário com os dados solicitados e clicar em SALVAR (conforme ilustrado abaixo) para salvar as informações inseridas no formulário. Em seguida pode fechar a página e seguir para o próximo passo.

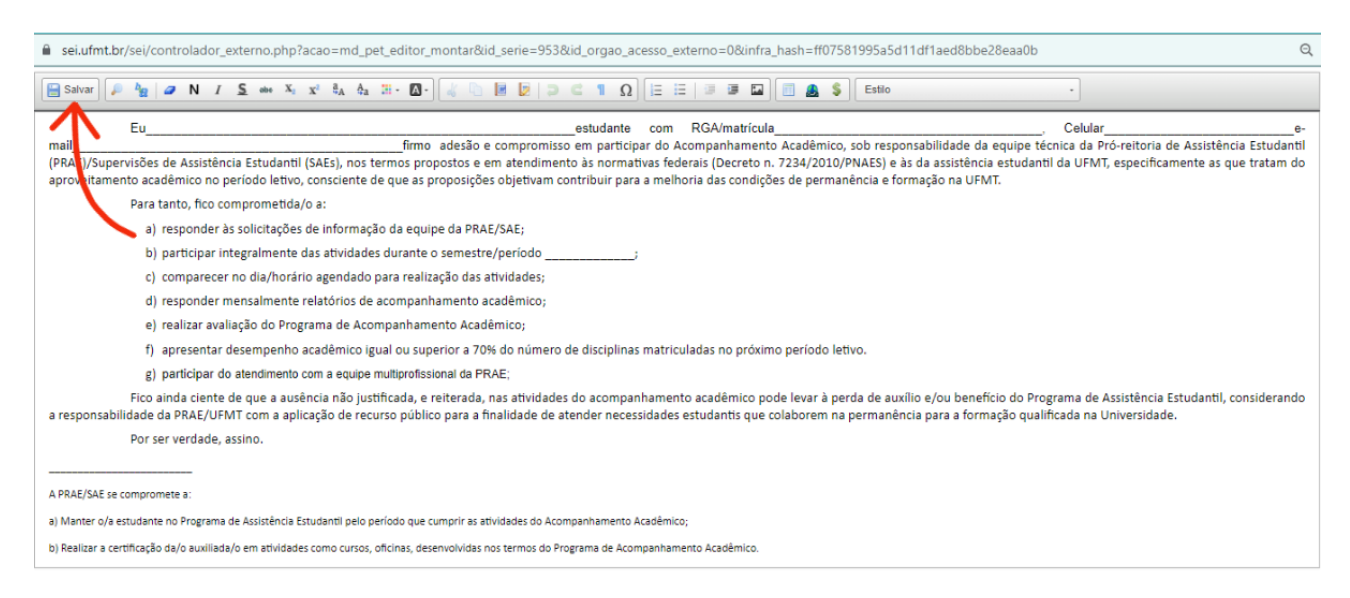

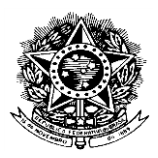

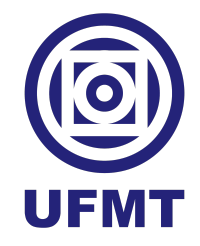

 Ao retornar para a página principal, o/a estudante deverá clicar em *Peticionar*, conforme a imagem abaixo.

Obs: Nesse tipo de processo SEI não será necessário anexar documentação complementar, EXCETO nos casos em que for orientado via e-mail.

| UNIVERSIDADE FEDERAL DE MATO GROSSO                                                                                           |                                                                                                    |       |       |   |
|----------------------------------------------------------------------------------------------------|----------------------------------------------------------------------------------------------------|-------|-------|---|
| Sel. 40.11                                                                                                    |                                                                                                    | Menu  | •     | ს |
| Controle de Acessos Externos<br>Alterar Senha<br>Peticionamento<br>Recibos Eletrônicos de Protocolo<br>Intimações Eletrônicas | Documento Principal:       Termo de Adesão ao Acompanhamento Académico (clique aqui para editar conteúdo)         Nivel de Acesso:       ?         Público       ~         Documentos Complementares (30 Mb):       Escolher arquivo         Nenhum arquivo escolhido       Nenhum arquivo escolhido |       | _     |   |
|                                                                                                    | Tipo de Documento: ?       Complemento do Tipo de Documento: ?         Nivel de Acesso: ?          Público          Formato: ?       Adicionar                                                                                                    |       |       |   |
|                                                                                                    | Nome do Arquivo Data Tamanho Documento Nível de Acesso Formato                                                                                                    | Ações | ottar |   |

Para concluir o peticionamento o/a estudante deverá Assinar o processo. Para isso, no campo Cargo/Função escolha a opção Estudante e digitar sua senha de acesso ao sistema SEI conforme a imagem abaixo.

| Concluir Peticionamento - Assinatura Eletrônica           Assinar         Fechal           confirmação de sua senha importa na aceitação dos termos e condições que regem o processo eletrônico, além do disposto no credenciamento prévio, en a assinatu         so documentos nato-digitais e declaração de que são autênticos os digitalizados, sendo responsável civil, penal e administrativamente pelo uso indevido. Ainda, são u           ua exclusiva responsabilidade: a conformidade entre os dados informados e os documentos; a conservação dos originais em papel de documentos digitalizados até que são autêntico no processo, para que, caso solicitado, sejam apresentados para qualquer tipo de conferência; a realização por meletrônico de todos os atos e comunicações processuais com o próprio Usuário Externo u, por seu intermédio, com a entidade porventura representada; a observância e ue os atos processuais se consideram realizados no dia e hora do recebimento pelo SEI, considerando-se tempestivos os praticados até as 23h59min59s do último do o prazo, considerado sempre o horário oficial de Brasilia, independente do fuso horário em que se encontre; a consulta periódica ao SEI, a fim de verificar o recebiment e intimações eletrônicas.           suário Externo: |                                                                                                    | e ×                                                                                                    |
|----------------------------------------------------------------------------------------------------|----------------------------------------------------------------------------------------------------|----------------------------------------------------------------------------------------------------|
| Assinar     Fechal     confirmação de sua senha importa na aceitação dos termos e condições que regem o processo eletrônico, além do disposto no credenciamento prévio, e na assinatu os documentos nato-digitais e declaração de que são autênticos os digitalizados, sendo responsável civil, penal e administrativamente pelo uso indevido. Ainda, são ua exclusiva responsabilidade: a conformidade entre os dados informados e os documentos; a conservação dos originais em papel de documentos digitalizados até q eccaia o direito de revisão dos atos praticados no processo, para que, caso solicitado, sejam apresentados para qualquer tipo de conferência; a realização por me eccais o direito de revisão dos atos praticados no próprio Usuário Externo ou, por seu intermédio, com a entidade porventura representada; a observância ue os atos processuais sem consulteram realizados no dia e hora do recebimento pelo SEI, considerando-se tempestivos os praticados até as 23h59min59s do último e o prazo, considerado sempre o horário oficial de Brasília, independente do fuso horário em que se encontre; a consulta periódica ao SEI, a fim de verificar o recebiment e intimações eletrônicas.  Isuário Externo:  Estudante                                                              | Concluir Peticionamento - Assinatura Eletrônica                                                                                                    |                                                                                                    |
| confirmação de sua senha importa na aceitação dos termos e condições que regem o processo eletrônico, além do disposto no credenciamento prévio, e na assinatu<br>os documentos nato-digitais e declaração de que são autênticos os digitalizados, sendo responsável civil, penal e administrativamente pelo uso indevido. Ainda, são<br>ua exclusiva responsabilidade: a conformidade entre os dados informados e os documentos; a conservação dos originais em papel de documentos digitalizados até q<br>ecaia o direito de revisão dos atos praticados no processo, para que, caso solicitado, sejam apresentados para qualquer tipo de conferência; a realização por me<br>letrônico de todos os atos e comunicações processuais com o próprio Usuário Externo ou, por seu intermédio, com a entidade porventura representada; a observância<br>ue os atos processuais se consideram realizados no día e hora do recebimento pelo SEI, considerando-se tempestivos os praticados até as 23h59min59s do último do<br>o prazo, considerado sempre o horário oficial de Brasília, independente do fuso horário em que se encontre; a consulta periódica ao SEI, a fim de verificar o recebiment<br>e intimações eletrônicas.<br>Isuário Externo:<br>Estudante                                                     |                                                                                                    | Assinar Fe <u>c</u> har                                                                                                    |
| isuario Externo:                                                                                                    | A confirmação de sua senha importa na aceitação dos termos e condições que regem o processo eletrônico,<br>dos documentos nato-digitais e declaração de que são autênticos os digitalizados, sendo responsável civil, p<br>sua exclusiva responsabilidade: a conformidade entre os dados informados e os documentos; a conservação<br>decaia o direito de revisão dos atos praticados no processo, para que, caso solicitado, sejam apresentado<br>eletrônico de todos os atos e comunicações processuais com o próprio Usuário Externo ou, por seu intermédito<br>que os atos processuais se consideram realizados no dia e hora do recebimento pelo SEI, considerando-se t<br>do prazo, considerado sempre o horário oficial de Brasilia, independente do fuso horário em que se encontre;<br>de intimações eletrônicas. | além do disposto no credenciamento prévio, e na assinatura<br>enal e administrativamente pelo uso indevido. Ainda, são de<br>dos originais em papel de documentos digitalizados até que<br>s para qualquer tipo de conferência; a realização por meic<br>, com a entidade porventura representada; a observância de<br>tempestivos os praticados até as 23h59min59s do último dia<br>a consulta periódica ao SEI, a fim de verificar o recebimento |
| argo/Função:<br>Estudante                                                                                                    | Jsuário Externo:                                                                                                    |                                                                                                    |
| Estudante                                                                                                    | Cargo/Função:                                                                                                    |                                                                                                    |
|                                                                                                    | Estudante                                                                                                    |                                                                                                    |
| enha de Acesso ao SEI:                                                                                                    | Senha de Acesso ao SEI:                                                                                                    |                                                                                                    |
|                                                                                                    |                                                                                                    |                                                                                                    |

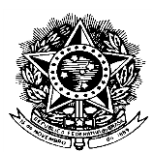

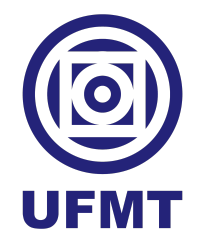

Após os passos supracitados o **Peticionamento** estará concluído. Você receberá um e-mail automático do sistema SEI informando o peticionamento do processo.

Em caso de dúvidas, contate-nos no e-mail <u>sae.cua@ufmt.br</u> ou no telefone (66) 3402-0742.